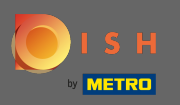

## Accedi al tuo account DISH e clicca sull'icona del tuo profilo.

| і з н | Home Products 🗸                                                                                                    | Pricing Resources 🗸                                                                                                    | John Doe 🛞 🤀 |
|-------|----------------------------------------------------------------------------------------------------|----------------------------------------------------------------------------------------------------|--------------|
|       | Idea Products   Image: Second second seco | <ul> <li>Pricing Resources</li> <li>DISH Resources Control of the sector</li> <li>DISH Resources Control of the sector</li> <li>Learn with DISH</li> <li>Control of the sector</li> <li>Control of the sector</li> <li>Co</li></ul> |              |
|       | And pick-up service.                                                                                                    |                                                                                                    |              |

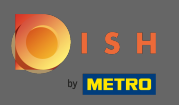

## • Fare clic su Account e impostazioni .

| 🖲 і 5 н | Home Products 🗸                                                                                                    | Pricing Resources 💙                                                                                                    | John Doe 🙁 🌐                                                                                                    |
|---------|----------------------------------------------------------------------------------------------------|----------------------------------------------------------------------------------------------------|----------------------------------------------------------------------------------------------------|
|         | G John's Business                                                                                                    | \$                                                                                                    | Account & Settings     Notifications, security and     more     My Establishments     Your business & payment     info |
|         |                                                                                                    |                                                                                                    | Log out                                                                                                    |
|         | Mars functionality for your rectaurant                                                                                                    | Learn with DISU                                                                                                    |                                                                                                    |
|         | <image/> <section-header><section-header> <image/>  More functionality for your restaurant   Image: State in the interval of the interval of the in</section-header></section-header> | <ul> <li>Learn with DISH</li> <li>Events Discover insider gastronomy events—both online and in-person Restaurateur Know-how Restaurateur Know-how To use our tools Our Youtube Support channel is packed with guides on guiting started Cur Youtube Support channel is packed with guides on guiting started Croona Knowledge Tips &amp; tricks on regulations and adapting your business</li></ul> |                                                                                                    |

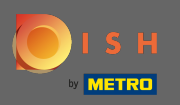

() Ora sei nelle impostazioni dell'account. Trovi le impostazioni di notifica nell'angolo in basso a sinistra.

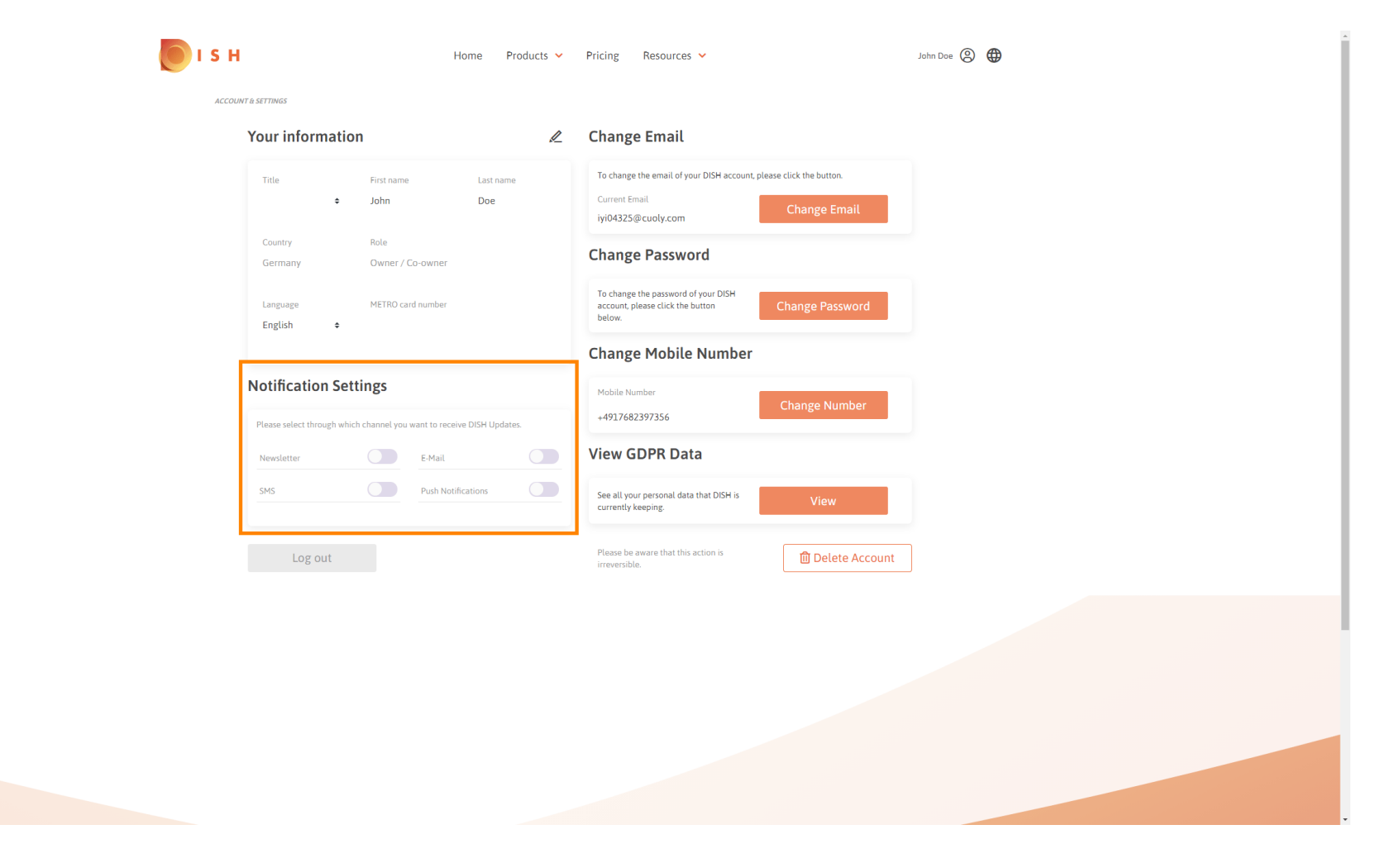

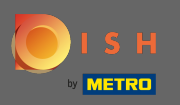

Scegli cliccando quali notifiche ricevere. La tua selezione verrà salvata automaticamente.

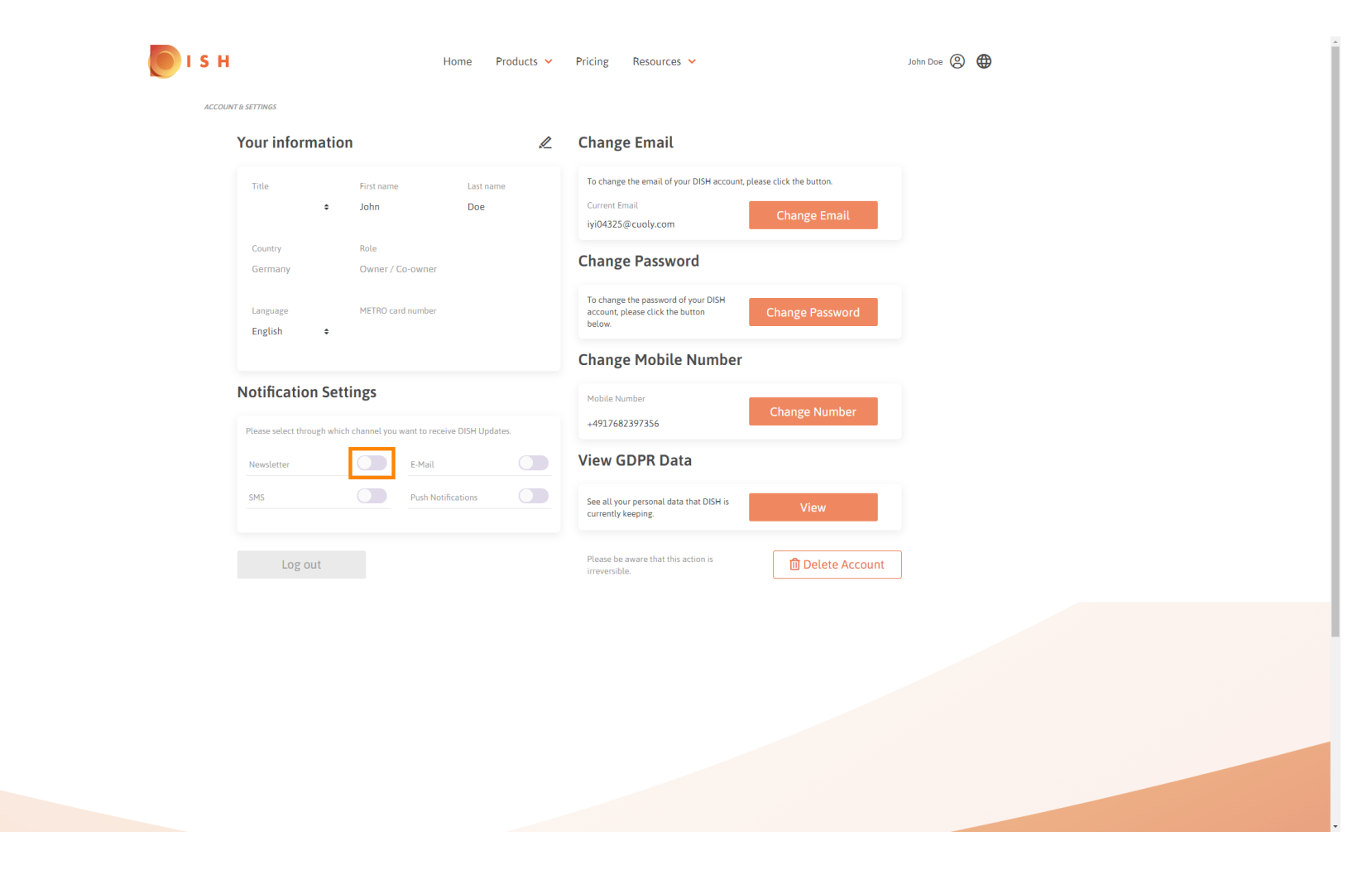

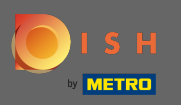

## Disattivare un canale di notifica facendo clic.

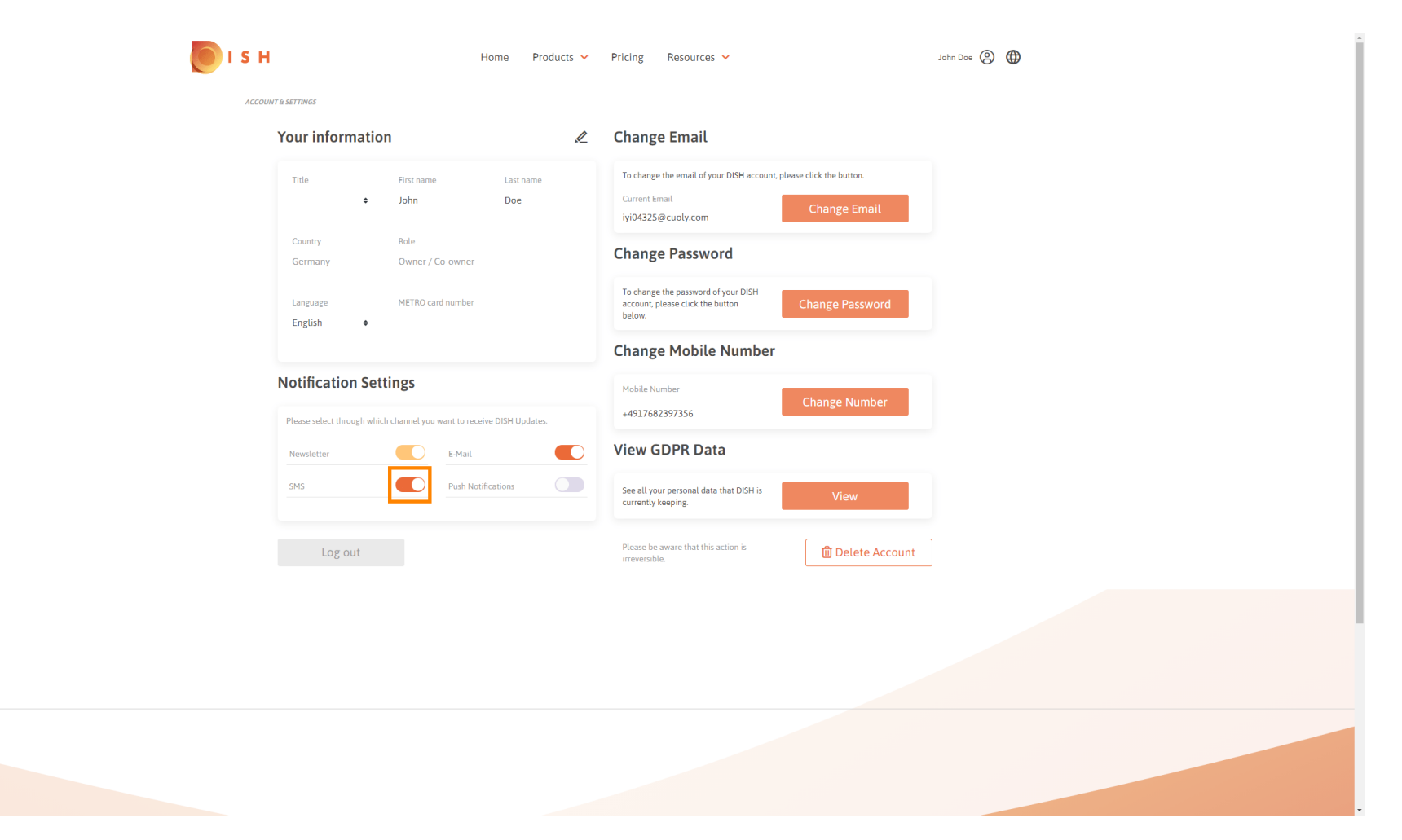

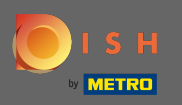

## Confermare la disattivazione cliccando su conferma .

| 问 і s н | Home Products 🗸                                                            | Pricing Resources V                                                                                             | John Dae 🛞 🌐 |
|---------|----------------------------------------------------------------------------|----------------------------------------------------------------------------------------------------|--------------|
| ACCOUNT | T à SETTINGS                                                               |                                                                                                    |              |
|         | Your information                                                           | Change Email                                                                                                    |              |
|         | Title First name Last name<br>John Doe                                     | To change the email of your DISH account, please click the button.<br>Current Email<br>iyj04325@cuoly.com       |              |
|         | Country Role<br>Germany Owner / Co-owner                                   | Change Password                                                                                                 |              |
|         | Language METRO card number                                                 | To change the password of your DISH<br>account, please click the button<br>below.                               |              |
|         | E-Mai                                                                      | l & SMS ×                                                                                                    |              |
|         | Notification Settings<br>Please select through which channet<br>Newsletter | Longer receive promotions, special offers and<br>d of information about new products, product<br>ws and events. |              |
|         | SMS No, keep                                                               | Confirm                                                                                                    |              |
|         |                                                                            | Please be aware that this action is irreversible.                                                               |              |
|         |                                                                            |                                                                                                    |              |
|         |                                                                            |                                                                                                    |              |

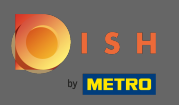

Questo è tutto. Hai modificato correttamente le impostazioni di notifica.

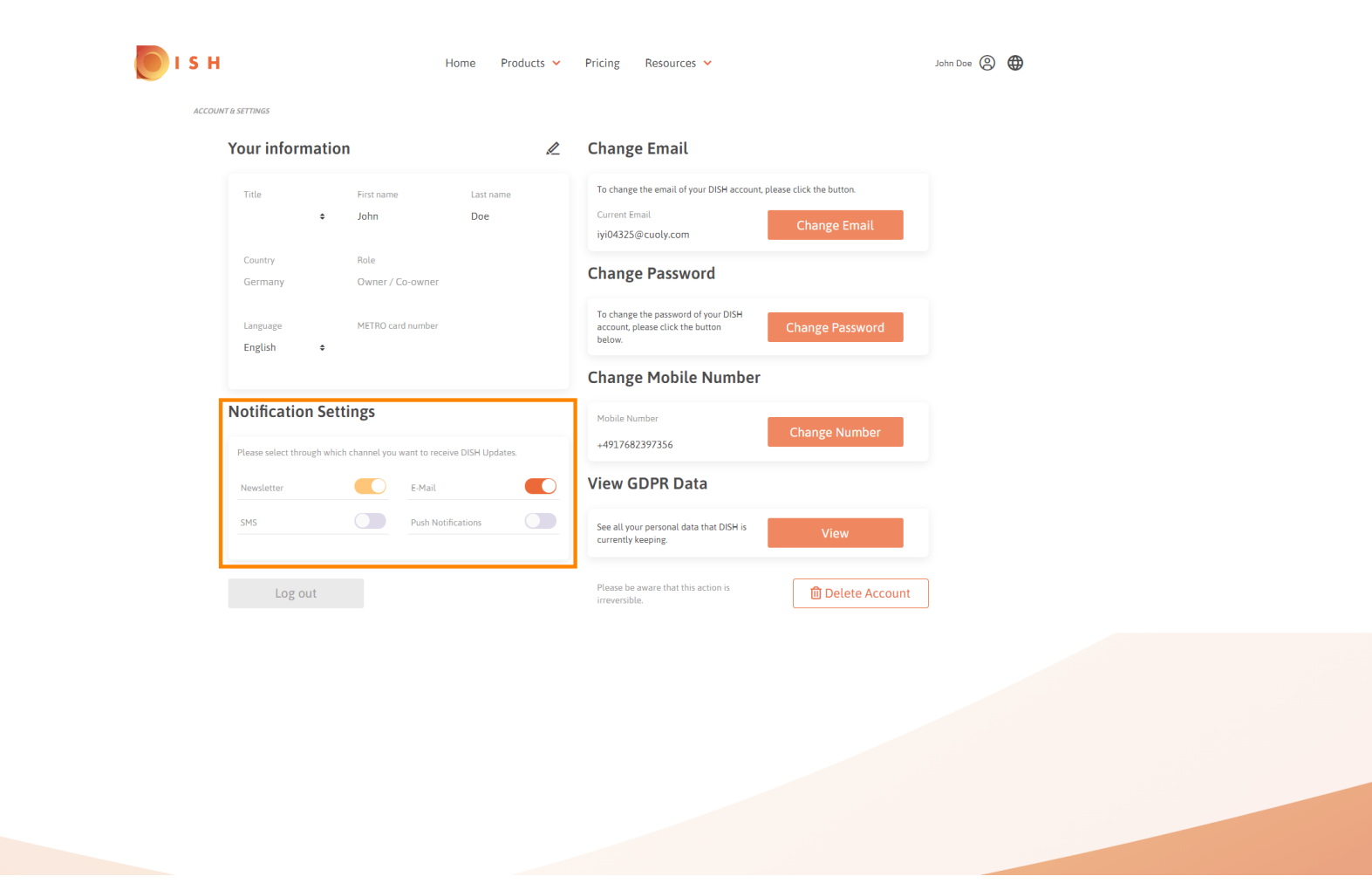